## Connettersi a eduroam con computer Mac

Mediante le tue credenziali dell'Università degli studi di Urbino Carlo Bo, potrai connetterti a internet in uno qualsiasi dei punti di accesso alla rete eduroam in Italia e all'estero.

La prima volta che ti connetti avrai bisogno di utilizzare una diversa connessione per configurare eduroam. Ad esempio, puoi collegarti a Internet tramite un dispositivo dotato della funzione hotspot/router wi-fi, oppure utilizzare la connessione dati del tuo provider di telefonia mobile.

## Per collegarti con un computer Mac segui la procedura illustrata di seguito

1 - Assicurati di essere connesso a Internet mediante una connessione diversa da eduroam.

2 - Controlla in impostazioni  $\rightarrow$  profili. Se è già presente un profilo di rete eduroam, e la connessione non funziona, eliminalo selezionandolo e facendo click sul pulsante "-" (meno).

3 - Con il tuo browser visita la pagina https://cat.eduroam.org/ e fai click sul pulsante "Clicca qui per scaricare il tuo programma di installazione eduroam".

4 - Seleziona la tua organizzazione. Se nell'elenco non compare l'Università degli studi di Urbino Carlo Bo, digita la parola Urbino nel campo di ricerca in basso.

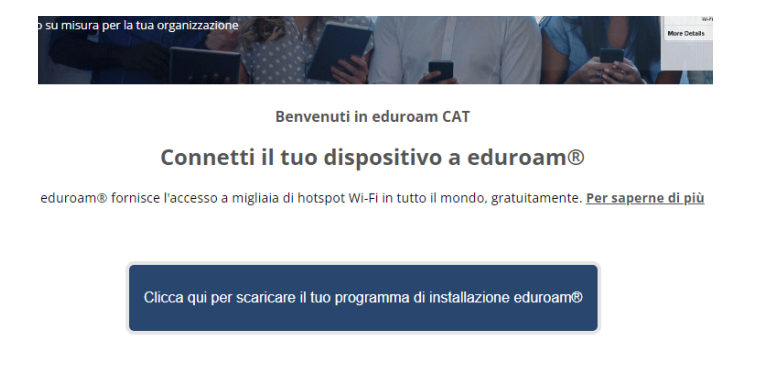

5 - Fai click sulla dicitura "Università degli studi di Urbino Carlo Bo" per selezionarla, quindi scarica il programma di installazione proposto facendo click sul pulsante "eduroam".

< > Profili

Scaricato

Annulla

Il Mac è supervisionato e gestito da: uniurb.it

6 - Installa il nuovo profilo: recati in impostazioni  $\rightarrow$  profili, il nuovo profilo eduroam dovrebbe essere in

| eduroar<br>Universit | <b>ກອ</b><br>ໄລ degli Studi di Urbino Carlo Bo Verificato                                                           |
|----------------------|----------------------------------------------------------------------------------------------------|
| Descrizione          | Profilo di configurazione 'Generico Uniurb' di 'Università degli<br>Studi di Urbino Carlo Bo' - fornito da eduroam® |
| Firmato              | GÉANT Vereniging                                                                                                    |
| Ricevuto             | 25 mar 2024, 15:12                                                                                                  |
| Impostazioni         | Certificato<br>Uniub Intermediate CA<br>Certificato<br>Uniute root CA<br>Rete Wi-Fi<br>eduroum                      |
| Dettagli             |                                                                                                    |
| Certificati (2       | )                                                                                                    |
| Descrizione          | Identity Provider Certificatio Autority #1 (Intermedia)                                                             |
| Certificato          | Uniurb intermediate CA                                                                                              |
| Scadenza             | 3 apr 2028, 13:02                                                                                                   |
| Emittente            | Uniurb root CA                                                                                                    |
| Descrizione          | Identity Provider Certificatio Autority #2 (Root)                                                                   |
| Certificato          | Uniurb root CA                                                                                                    |
| Scadenza             | 1 apr 2038, 12:51                                                                                                   |
| Emittente            | Uniurb root CA                                                                                                    |
| Installa             | Ignora Annulla                                                                                                    |

Confermi di voler installare questo profilo?

evidenza nella schermata. Procedi all'installazione del profilo fornendo le conferme richieste.

7- Immetti le tue credenziali di ateneo. Si tratta delle credenziali nella forma *identificativo@realm*, dove *realm* corrisponde ai valori *staff*, *affiliate*, *stud*, o *guest*.

Ora puoi collegarti a eduroam selezionando

| $\odot$                        | FileVault Escrow Profile<br>2 impostazioni                                                                                     |
|--------------------------------|----------------------------------------------------------------------------------------------------|
| $\odot$                        | FileVault Profile 1 impostazione                                                                                               |
| $\odot$                        | Management Profile<br>4 impostazioni                                                                                           |
| $\odot$                        | PKCS1 Credential Profile - filevaultescrowcertificate                                                                          |
| +   -                          |                                                                                                    |
|                                |                                                                                                    |
| <b>nser</b> is                 | i <b>sci le impostazioni per "eduroam®":</b><br>ci le impostazioni della rete Enterprise "eduroam":                            |
| <b>nser</b> is<br>nseris<br>No | i <b>sci le impostazioni per "eduroam®":</b><br>ci le impostazioni della rete Enterprise "eduroam":<br>me utente:  []]pzionale |

Precedente

Installa

la rete dal menu delle connessioni wifi.